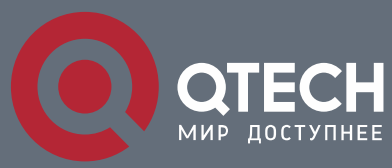

MANUAL

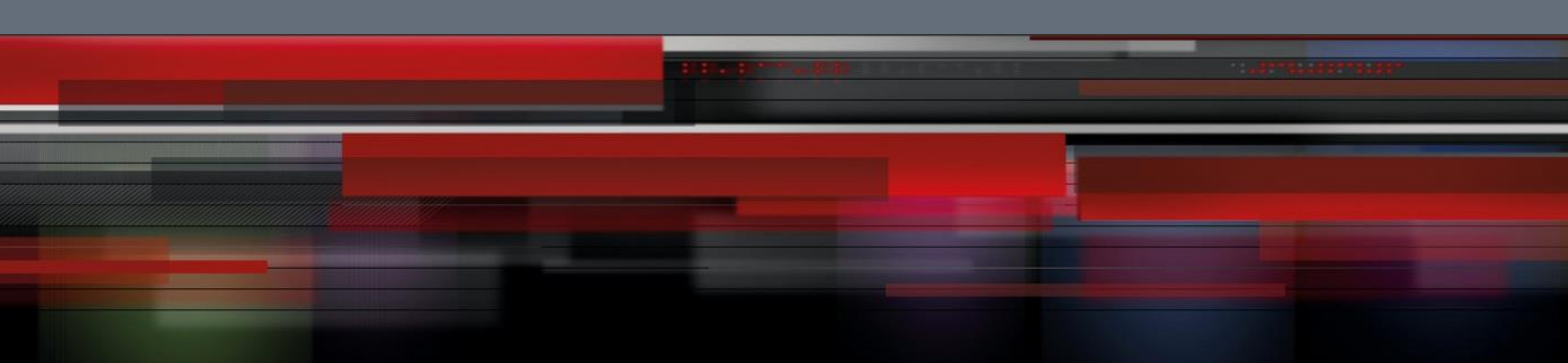

QSW-9000

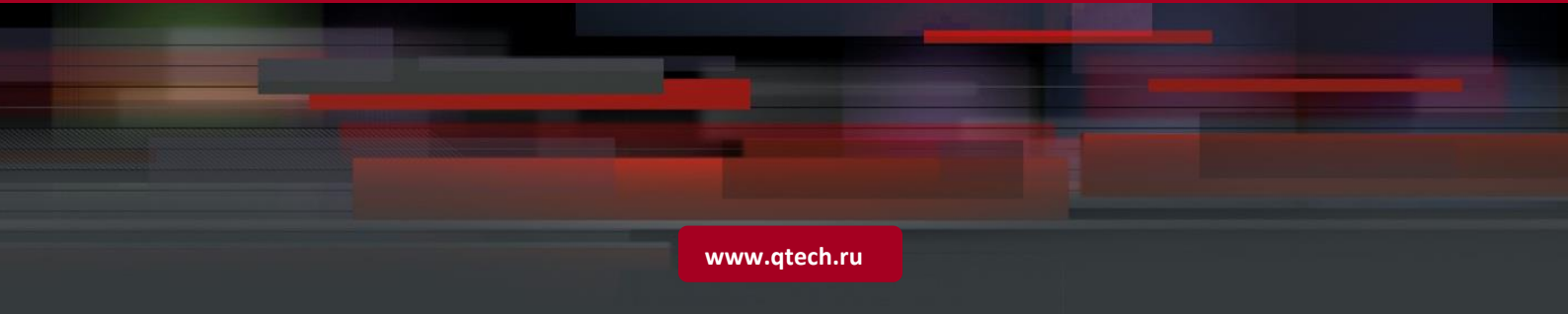

# Contents

| 1. ONT MAN | AGEMENT CONFIGURATION                              | 3  |
|------------|----------------------------------------------------|----|
| 1.1 ONT M  | lanagement Introduction                            | 3  |
| 1.1.1. ONT | Management Configuration                           | 3  |
| 1.1.1.1.   | ONT Management Task                                | 3  |
| 1.1.2 Pr   | re-configure ONT                                   | 4  |
| 1.1.2.1    | Active/De-active ONT                               | 4  |
| 1.1.2.2    | Configure ONT uplink bandwidth                     | 5  |
| 1.1.2.3    | Configure tcont                                    | 5  |
| 1.1.2.4    | Configure gemportid                                | 6  |
| 1.1.2.5    | Configure service-port                             | 6  |
| 1.1.2.6    | Configure mapping gemportid                        | 7  |
| 1.1.2.7    | Configure VLAN                                     | 7  |
| 1.1.2.8    | Reboot ONT                                         | 9  |
| 1.1.2.9    | ONT upgrade                                        | 9  |
| 1.1.2.10   | D Show ONT                                         | 10 |
| 1.1.2.11   | 1 Show ONT uplink bandwidth                        | 10 |
| 1.1.2.12   | 2 ONT vlan trunk data service application examples | 10 |

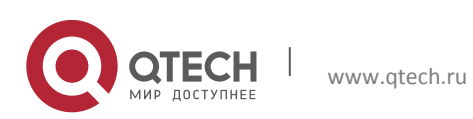

# **1. ONT MANAGEMENT CONFIGURATION**

# **1.1** ONT Management Introduction

ONT Management is divided into embeded OAM, PLOAM and OMCI. Embeded OAM(broadband authority, security key interaction and DBA) and physical OAM (PLOAM PON management function such as test distinction, ONT active, OMCC build and alarm transition ) related commands can execute.

3

ONT OMCI manages service configuration issued, configuring VLAN management of ONT, controllable multicast service management, ONT upgrade Management.

#### 1.1.1. ONT Management Configuration

#### 1.1.1.1. ONT Management Task

#### Table 1-1 ONT Management Task

| Configuration Task        |                               |         | Details       |
|---------------------------|-------------------------------|---------|---------------|
| Configure ONT             | Pre-configure ONT             | Need    | <u>1.2.2</u>  |
|                           | Active/Re-active ONT          | Optical | <u>1.2.3</u>  |
|                           | Configure ONTuplink bandwidth | Need    | <u>1.2.4</u>  |
|                           | Configure tcont               | Need    | <u>1.2.5</u>  |
|                           | Configure gemportid           | Need    | <u>1.2.6</u>  |
|                           | Configure service-port        | Need    | <u>1.2.7</u>  |
|                           | Configure mapping gemportid   | Need    | <u>1.2.8</u>  |
|                           | Configure VLAN                | Need    | <u>1.2.9</u>  |
|                           | Reboot ONT                    | Optical | <u>1.2.10</u> |
| ONT upgrade configuration | ONT upgrade                   | Optical | <u>1.2.11</u> |
| ONT Configure Show        | Show ONT                      | Optical | <u>1.2.12</u> |
|                           | Show ONTuplink bandwidth      | Optical | <u>1.2.13</u> |

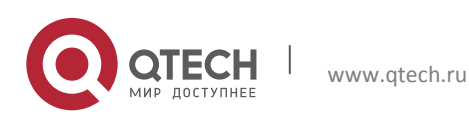

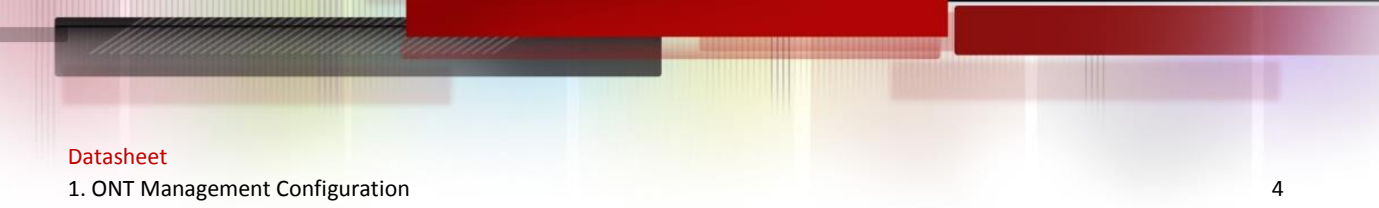

## 1.1.2 Pre-configure ONT

In ont sn assigns ont id, it makes sure specific ONT can successfully ONT register.

# Table 1-2 Pre-configure ONT

| Operation                            | Command                                                                                                    | Remark  |
|--------------------------------------|----------------------------------------------------------------------------------------------------|---------|
| Enter into global configuration mode | configure terminal                                                                                                    |         |
| Enter into ONT configuration         | ont ont-id                                                                                                    |         |
| Pre-configure ONT SN                 | <pre>sn vendor_id specific_vendor_id [ password password ] [ fec {disbale  enbale } berinterval- time_omci port_id ]</pre> | Optical |
| Delete ONT SN Pre-<br>configuration  | no sn                                                                                                    | Optical |

## 1.1.2.1 Active/De-active ONT

Table 1-3 Active/De-active ONT

| Operation                            | Command            | Remark  |
|--------------------------------------|--------------------|---------|
| Enter into global configuration mode | configure terminal |         |
| Enter into ONT configuration         | ont ont-id         |         |
| Active ONT                           | active             | Optical |
| De-active ONT                        | deactive           | Optical |

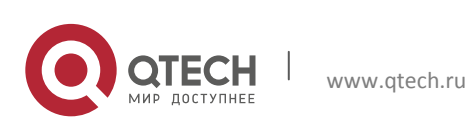

Datasheet 1. ONT Management Configuration

## 1.1.2.2 Configure ONT uplink bandwidth

| Operation                            | Command                                                             | Remark  |
|--------------------------------------|---------------------------------------------------------------------|---------|
| Enter into global configuration mode | configure terminal                                                  |         |
| Enter into ONT configuration mode    | ont ont-id                                                          |         |
| Bind DBA                             | <b>tcont</b> <i>tcontid</i> <b>bind traffic</b> <i>profile-name</i> | Need    |
| Unbind DBA                           | no tcont tcontid                                                    | Optical |
| Show ont binding DBA                 | show profile dba                                                    | Optical |

5

# 1.1.2.3 Configure tcont

TCONT: Transmission Container. Tcont is used to load the data stream transmission container. ONT can configure up to 3 TCONT.

Table 1-5 Configure tcont

| Operation                            | Command            | Remark  |
|--------------------------------------|--------------------|---------|
| Enter into global configuration mode | configure terminal |         |
| Enter into ONT configuration mode    | ont ont-id         |         |
| TCONT                                | tcont tcont-id     | Need    |
| TCONT                                | no tcont tcont-id  | Optical |

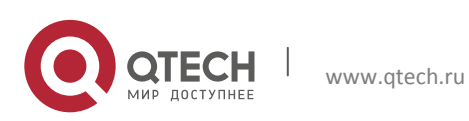

# 1.1.2.4 Configure gemportid

Table 1-6 Configure gemportid

| Operation                               | Command               | Remark  |
|-----------------------------------------|-----------------------|---------|
| Enter into global configuration mode    | configure terminal    |         |
| Enter into ONT configuration mode       | ont ont-id            |         |
| Enter into ONT TCONT configuration mode | tcont tcont-id        | Need    |
| Configure gemportid                     | gemport gemport-id    | Need    |
| Delete gemportid                        | no gemport gemport-id | Optical |

# 1.1.2.5 Configure service-port

Table 1-7 Configure service-port

| Operation                            | Command                        | Remark  |
|--------------------------------------|--------------------------------|---------|
| Enter into global configuration mode | configure terminal             |         |
| Enter into ONT configuration mode    | ont ont-id                     |         |
| Choose service-port                  | service-port serviceport-id    | Need    |
| Delete service-port                  | no service-port serviceport-id | Optical |

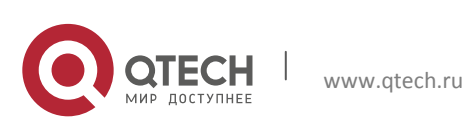

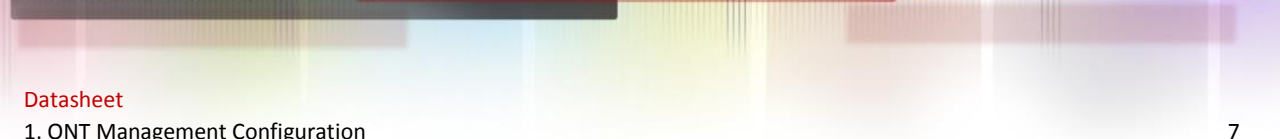

1. ONT Management Configuration

#### 1.1.2.6 Configure mapping gemportid

In service-port mode, this is mapping for configuring gemportid and priority, no enter means

0~7 mapping.

#### Table 1-8 Configure mapping gemportid

| Operation                                      | Command                                  | Remark |
|------------------------------------------------|------------------------------------------|--------|
| Enter into global configuration mode           | configure terminal                       |        |
| Enter into ONT configuration mode              | ont ont-id                               |        |
| Enter into ONT service-port configuration mode | service-port serviceport-id              |        |
| Specific pri mapping gemportid                 | mapping pri -id gemport gemport-id       | Need   |
| Delete specific pri mapping gemportid          | no mapping pri -id gemport<br>gemport-id | Need   |
| Configure mapping gemportid                    | mapping gemport gemport-id               | Need   |
| Delete mapping gemportid                       | no mapping gemport gemport-id            | Need   |

#### 1.1.2.7 Configure VLAN

VLAN transparent mode is port-based vlan action to achieve transparent transmission of uplink and downlink data stream function.

vlan trunk port vlan model is based on action to achieve upstream untag packet forwarding marked default vlan ; Downstream strips default vlan then forward, discard packets without vlan tag. Downlink packet data stream tag which is brought vlan is allowed to pass through the port forwarding, or discarded.

default vlan is not coexist with vlan list configure, but both must be at the service port vlan list in configuration too. Remove vlan trunk mode is to operation is to restore vlan transparent mode.

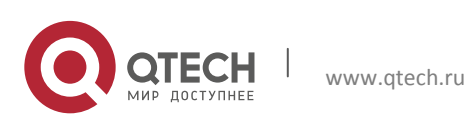

# Table 1-9 Configure VLAN

| Operation                                      | Command                              | Remark                                       |
|------------------------------------------------|--------------------------------------|----------------------------------------------|
| Enter into global configuration mode           | configure terminal                   |                                              |
| Enter into ONT configuration mode              | ont ont-id                           |                                              |
| Enter into ONT service-port configuration mode | service-port serviceport-id          |                                              |
| Configure vlan list                            | <b>vlan</b> vlanlist                 | Optical                                      |
| Delete vlan list                               | <b>no vlan</b> vlanlist              | Optical                                      |
| Enter into global configuration mode           | configure terminal                   |                                              |
| Enter into ONT configuration mode              | ont ont-id                           |                                              |
| Enter into ONT ethport port configuration mode | interface ethernet interface-<br>num |                                              |
| Configure vlan transparent mode                | vlan mode transparent                | Optical By<br>default : transprae<br>nt mode |
| Configure vlan trunk mode                      | vlan mode trunk                      | Optical                                      |
| Delete vlan trunk mode                         | no vlan mode                         | Optical                                      |
| Configure vlan trunk mode default vlan         | trunk default vlan vlan-id           | Optical                                      |
| Delete vlan trunk mode default vlan            | no trunk default vlan                | Optical                                      |
| Configure vlan trunk mode vlan list            | trunk vlan vlan-list                 | Optical                                      |
| Delete vlan trunk mode vlan list               | no trunk vlan [ vlan-list   all ]    | Optical                                      |

8

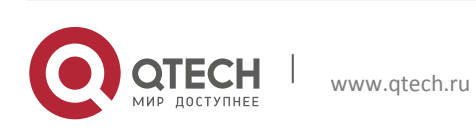

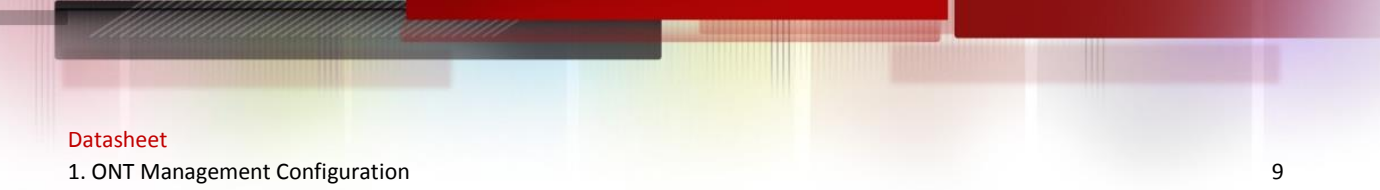

#### 1.1.2.8 Reboot ONT

Table 1-10 Configure VLAN

| Operation                            | Command            | Remark  |
|--------------------------------------|--------------------|---------|
| Enter into global configuration mode | configure terminal |         |
| Enter into ONT configuration mode    | ont ont-id         |         |
| RebootONT                            | ont-reboot         | Optical |

## 1.1.2.9 ONT upgrade

Load the ONT image through TFTP, FTP into the OLT, then give online ONT upgrade. After

updaiting ont will be rebooted. To save ONT fw -upgrade commit. Table 1-11 ONT upgrade

| Operation                            | Command                                                                 | Remark                                                              |
|--------------------------------------|-------------------------------------------------------------------------|---------------------------------------------------------------------|
|                                      |                                                                         |                                                                     |
| Download ONT image command from TFTP | load ont-image tftp<br>inet tftpserver-ipv4<br>filename                 | tftpserver-ipv4: TFTP IP<br>address filename: will<br>upload file   |
| Download ONT image command from FTP  | load ont-image ftp inet<br>ftpserver-ipv4 filename<br>username password | tftpserver-ipv4 : TFTP IP<br>address filename : will<br>upload file |
| Enter into ONT configuration mode    | ont ont-id                                                              |                                                                     |
| ONT upgrade                          | upgrade base                                                            | Optical                                                             |

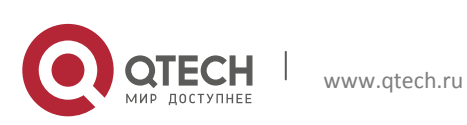

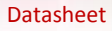

1. ONT Management Configuration

#### 1.1.2.10 Show ONT

Use below command to receive registration ONT, includes SN,Status,Password, Omci port,Ber, Us FEC,Deactive reason for ONT.

#### Table 1-12 Show ONT

| Operation                            | Command            | Remark  |
|--------------------------------------|--------------------|---------|
| Enter into global configuration mode | configure terminal |         |
| Enter into ONT configuration mode    | ont ont-id         |         |
| Show ONT                             | show ont status    | Optical |

# 1.1.2.11 Show ONT uplink bandwidth

Table 1-13 Show ONT uplink bandwidth

| Operation                            | Command            | Remark  |
|--------------------------------------|--------------------|---------|
| Enter into global configuration mode | configure terminal |         |
| Enter into ONT configuration mode    | ont ont-id         |         |
| Show ONT uplink bandwidth            | show profile dba   | Optical |

# 1.1.2.12 ONT vlan trunk data service application examples

1. Network requirement

In chassis OLT slot 5 pon 5/6 registered ONT5/6/1 data services. Configuration requirement : Requires ONT can forward with vlan tag equal to 200, Requires untag packets came up from the ONT, add a default packet vlan tag equal to 100, downlink with vlan100 strips vlan, untag forwards and configure to above requirements.

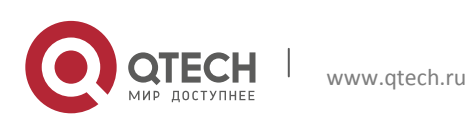

1. ONT Management Configuration

2. Configuration steps

#ONT 5/6/1 already register

#Add PON5/6 to vlan 100,200中

GPON(config)#vlan 100

GPON(config-if-vlan)#switchport pon 5/6

Add VLAN port successfully.

GPON(config-if-vlan)#vlan 200

GPON(config-if-vlan)#switchport pon 5/6

Add VLAN port successfully.

GPON(config-if-vlan)#exit

#Configure dba bandwidth

GPON(config)#profile-dba index 1 type 3 assured 1024 max 2048

# Configure tcont 1, service port 1, gemportid 500, permit vlan 100,200

from service port1

GPON(config)#ont 5/6/1

GPON(ont-5/6/1)#tcont 1

GPON(ont-5/6/1-tcont-1)#gemport 10

GPON(ont-5/6/1-tcont-1)#exit

GPON(ont-5/6/1)#service-port 1

GPON(ont-5/6/1-service-port-1)#mapping gemport 1

GPON(ont-5/6/1-service-port-1)#vlan 100,200

GPON(ont-5/6/1-service-port-1)#exit

GPON(ont-5/6/1)#interface ethernet 0/1

GPON(ont-5/6/1-eth-0/1)#vlan mode trunk

GPON(ont-5/6/1-eth-0/1)#trunk default vlan 100

GPON(ont-5/6/1-eth-0/1)#trunk vlan 200

GPON(ont-5/6/1-eth-0/1)#exit

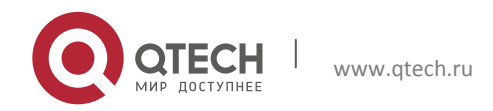

#### Datasheet

1. ONT Management Configuration

| #Configure ONT bind DBA bandwidth          |
|--------------------------------------------|
| GPON(ont-5/6/1)#tcont 1                    |
| GPON(ont-5/6/1-tcont-1)# bind profile dba  |
| name {dba name}                            |
| #Show ONT configuration                    |
| GPON(ont-5/6/1)#show running-config ontmnt |
| ![ONTMNT]                                  |
| ont-tcont 1 bind traffic 1                 |
| exit                                       |
| ont 5/6/1                                  |
| tcont 1                                    |
| gemportid 500                              |
| exit                                       |
| service-port 1                             |
| mapping gemportid 500                      |
| vlan 100,200                               |
| exit                                       |
| interface ethernet 0/1                     |
| vlan mode trunk                            |
| trunk default vlan 100                     |
| trunk vlan 200                             |
| exit                                       |
| ont-tcont 1 bind traffic 1                 |
| exit                                       |

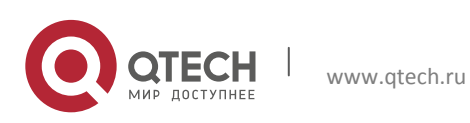